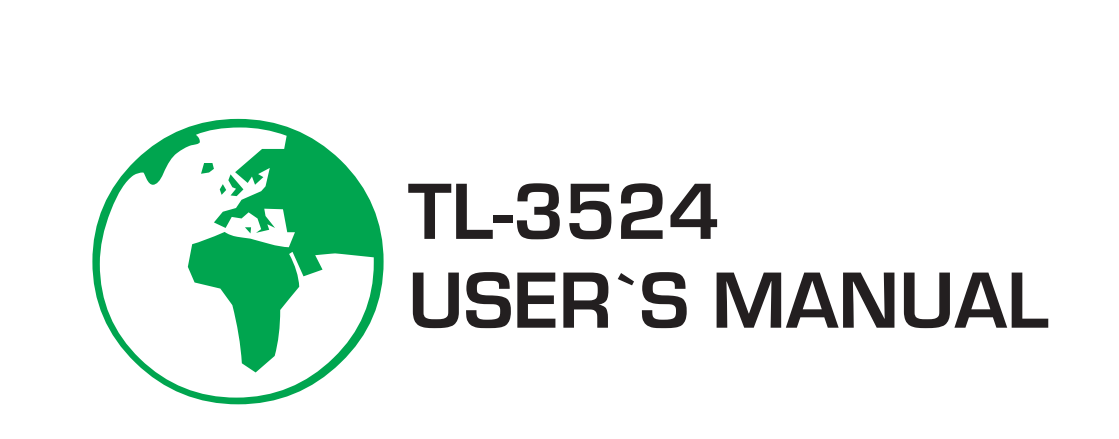

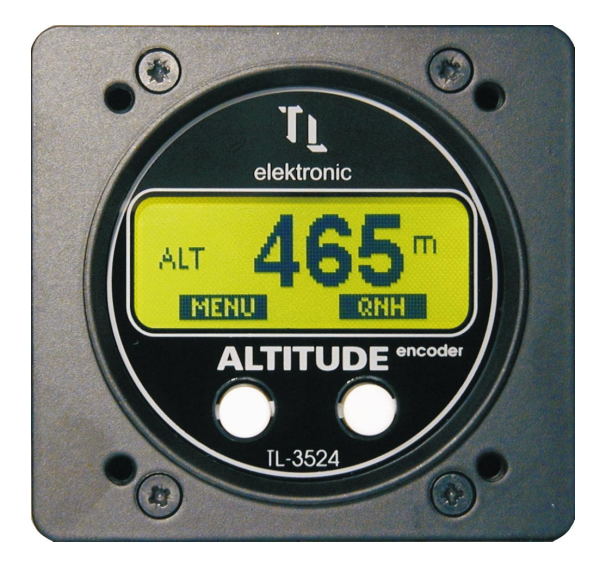

# ŢŢ

TL elektronic Airport, Building 125, Hradec Kralove 503 41, Czech Republic

© Copyright 2003, TL elektronic

Non TSO approved

#### © Copyright 2003-2006 TL elektronic All Rights Reserved

Except as expressly provided below, no part of this manual may be downloaded, transmitted, copied, reproduced, disseminated or stored in any storage medium, for any purpose without the express prior written consent of the TL elektronic company. Address your questions about the technical information to TL elektronic. Other information about sale, distribution should be directed to our exclusive distributors (see World Distributor list on our website).

Producer's address: TL elektronic Inc. Airport, Building 125, 503 41 Hradec Kralove, Czech Republic Fax: +420 49 548 23 94 E-mail: info@tl-elektronic.com Website Address: www.tl-elektronic.com

## Please, send your e-mail address to customer@tl-elektronic.com to receive the latest information about software upgrade.

Send your ideas to innovation@tl-elektronic.com. We will evaluate your suggestion and provide an update.

| Revision | Revision<br>date | Description         | ECO# | Insertion<br>date | Ву |
|----------|------------------|---------------------|------|-------------------|----|
| А        | 1/6/03           | Initial Release     |      |                   |    |
| В        | 1/7/04           | Language correction | 0001 |                   |    |
|          |                  |                     |      |                   |    |
|          |                  |                     |      |                   |    |

#### **Record of revision**

Windows is registered trademark of Microsoft Corporation. All trademarks and registered trademarks are acknowledged. SchecK® is registered trademark of TL elektronic. iFamily® is registered trademark of TL elektronic. sModern® is registered trademark of TL elektronic.

All information in this User's manual is subject to change without prior notice.

#### TABLE OF CONTENTS

| <ol> <li>GENERAL DESCRIPTION         <ol> <li>Introduction</li></ol></li></ol>                                                                                                    | 1-1<br>1-1<br>1-2<br>1-3<br>1-3<br>1-3                                                  |
|----------------------------------------------------------------------------------------------------|-----------------------------------------------------------------------------------------|
| <ul> <li>2. INSTALLATION</li> <li>2.1. Introduction</li> <li>2.2. Rack Consideration</li> <li>2.3. Installation into Panel</li> <li>2.4. Static Pressure Connection</li> <li>2.5. Instrument Dimensions</li></ul>                                                                                                    | 2-1<br>2-1<br>2-1<br>2-1<br>2-2                                                         |
| <ul> <li>3. SYSTEM INTERCONNECT</li> <li>3.1. Pin Function List</li></ul>                                                                                                    | 3-1<br>3-2<br>3-3                                                                       |
| <ul><li>4. NAV-MENU DESCRIPTION</li><li>4.1. How to Control Instrument via NAV-MENU</li></ul>                                                                                                    | . 4-1                                                                                   |
| <ul> <li>5. INSTRUMENT SETUP</li> <li>5.1. First Instrument Turn-on</li> <li>5.2. Main Set-up Functions Description</li> <li>5.3. How to Select Altitude Units</li> <li>5.4. How to Select Barometric Pressure Units</li> <li>5.5. Show Altitude in 1 or 10 Unit Resolution</li> <li>5.6. How to Select Default Transition Altitude</li> <li>5.7. Go to Calibration</li> <li>5.8. Restore Factory Calibration</li> <li>5.9. Do Your Calibration</li> <li>5.10. Strobe Signal of Transponder</li> <li>5.11. Oxygen Warning</li> <li>5.12. User Button</li> <li>5.13. iFamily® and Other Connecting Devices</li> </ul> | 4-1<br>5-2<br>.5-2<br>.5-2<br>.5-3<br>.5-3<br>.5-3<br>.5-4<br>.5-4<br>.5-4<br>.5-4      |
| <ul> <li>6. OPERATION MANUAL</li> <li>6.1. Left Menu Description</li> <li>6.2. Right Menu Description</li> <li>6.3. How to Change Configuration</li> <li>6.4. Set Alert Warning</li> <li>6.5. How Alert Warning Works</li> <li>6.6. Set MDA or Approach Altitude</li> <li>6.7. MDA or Approach Warning</li> <li>6.8. Set Different Transition Altitude</li> <li>6.9. "TRANSITION ALTITUDE REACHED" Message</li> <li>6.10. Memory of Maximum Reached Altitude</li> <li>6.11. Delete Long-term Memory of Altitude</li> <li>6.12. "OXYGEN" Message</li> <li>6.13. Measuring Altitude out of Range</li> </ul>            | 6-1<br>6-2<br>6-3<br>6-3<br>6-3<br>6-4<br>6-4<br>6-4<br>6-4<br>6-5<br>6-5<br>6-5<br>6-5 |
| <ul><li>7. SchecK DESCRIPTION</li><li>7.1. Method of SchecK® for Storing into Memory</li></ul>                                                                                                    | . 7-1                                                                                   |
| <ol> <li>8. Transponder Connection</li> <li>8.1. Table of Transponder Connection</li> </ol>                                                                                                    | 8-1                                                                                     |

#### **1. GENERAL DESCRIPTION**

#### **1.1. INTRODUCTION**

This manual describes the physical, mechanical and electrical features and functions of the TL-3524 Altimeter.

#### **1.2. INSTRUMENT DESCRIPTION**

The Altimeter incorporates the new generation of a precise sensor with the temperature and altitude calibration, which enables measuring the altitude immediately after turning the instrument on, without having to wait a few minutes. Another part of the Altimeter is an encoder of the altitude for any transponder, see the table, page 8-1.

The TL-3524 incorporates a 10.000 line long-term memory and SchecK memory (see page 7-1) for storing the measured values at 0.1 to 60 second sample rate.

The TL-3524 enables the pilot to keep the set altitude. In case of exceeding the set altitude, the pilot will be warned by the acoustic or visual signalization. It is also possible to set the MDA, the approach altitude and the transition altitude. When reaching the transition altitude, a message will show on the display. If the alarm warning has be activated either by the lack of oxygen or by high altitude, the instrument will display a Service message after the next turn-on to inform the user that the altitude has been exceeded. The User button can be programmed in the main set-up for the quick display of the maximum reached altitude or for the display of the currently set barometric pressure.

It is possible to download the measured values from the instrument via the serial cable RS-232c into your PC.

#### **1.3. TECHNICAL SPECIFICATIONS**

The producer guarantees all stated technical parameters only when the instrument is installed by an authorized service or an aircraft manufacturer.

## 1.3.1 Physical characteristics

| Width           | 71mm (2.795 inches)                                 |
|-----------------|-----------------------------------------------------|
| Height          | 67mm (2.637 inches)                                 |
| Depth           | 92mm (3.622 inches) including connectors with cover |
| Panel hole      | 57mm (2.244 inches) diameter                        |
| TL-3524 Weight  | 0.30 kg (0.66 lbs)                                  |
| TL-3524 Harness | 0.05 kg (0.11 lbs)                                  |

#### 1.3.2 General Specifications

| <b>Operating Temperature Range</b> | -20°C to +70°C                          |
|------------------------------------|-----------------------------------------|
| Humidity                           | 95% non-condensing                      |
| Altitude Range                     | 4600 meters max.                        |
| Power Range                        | 10.0 to 32.0 Volts                      |
| Max. Signalization                 | 30 Volts, 1 Ampere                      |
| Power Consumption                  | 0.15 Ampere @ 14 VDC                    |
| <b>Backlight Consumption</b>       | 0.08 Ampere max when ext. power is used |
| Vibration                          | 5 to 500 Hz                             |
| Show Rate (LCD Refresh)            | 1 second                                |

#### 1.3.3 Long-term Memory and Communication

| Storing Rate             | 1 to 60 seconds user selectable       |
|--------------------------|---------------------------------------|
| Memory Capacity          | Scheck® method                        |
| Stored Values            | Altitude                              |
| Data Saved Endurance     | 30 years                              |
| Rolling Memory life-time | 550 000 hours @ 1 second storing rate |
| Communication            | RS-232c                               |
| Communication Speed      | 38400 bps                             |

#### 1.3.4 Encoder

| Type of encoder    | Mode C                                                                 |
|--------------------|------------------------------------------------------------------------|
| Strobe signal from | Positive pulse 10 to 32 Volts                                          |
| the transponder    | (if positive pulse is applied, the output<br>encoding data is enabled) |

#### 1.3.5 Instrument Measured Range / Resolution

| Altitude&encoder | -350m to 9700m @ 1013,25 mbar /1m       |
|------------------|-----------------------------------------|
|                  | (-1150ft to 31.950ft @ 29.92inHg / 2ft) |

#### **1.4. LIMITED CONDITIONS**

#### **1.5. LIMITED WARRANTY**

The TL elektronic company warrants this product to be free from defects in materials and manufacture for three years from the date of purchase. TL elektronic will, at its sole option, repair or replace any components that fail in normal use. Such repairs or replacement will be made at no charge to the customer for parts or labour. The customer is, however, responsible for any transportation costs. This warranty does not cover failures due to abuse, misuse, accident or unauthorized alteration or repairs.

THE WARRANTIES AND REMEDIES CONTAINED HEREIN ARE EXCLUSIVE AND IN LIEU OF ALL OTHER WARRANTIES EXPRESS OR IMPLIED OR STATUTORY, INCLUDING ANY LIABILITY ARISING UNDER ANY WARRANTY OF ENCHANT ABILITY OR FITNESS FOR A PARTICULAR PURPOSE, STATUTORY OR OTHERWISE. THIS WARRANTY GIVES YOU SPECIFIC LEGAL RIGHTS, WHICH MAY VARY FROM STATE TO STATE.

IN NO EVENT SHALL TL ELEKTRONIC BE LIABLE FOR ANY INCIDENTAL, SPECIAL, INDIRECT OR CONSEQUENTIAL DAMAGES, WHETHER RESULTING FROM THE USE, MISUSE, OR INABILITY TO USE THIS PRODUCT OR FROM DEFECTS IN THE PRODUCT. SOME STATES DO NOT ALLOW THE EXCLUSION OF INCIDENTAL OR CONSEQUENTIAL DAMAGES, SO THE ABOVE LIMITATIONS MAY NOT APPLY TO YOU.

To obtain warranty service, call the TL elektronic Customer Service (+420 49 548 23 92) for a returned merchandise tracking number. The unit should be securely packaged with the tracking number clearly marked on the outside of the package and sent freight prepaid and insured to a TL elektronic warranty service station. A copy of the original sales receipt is required as the proof of purchase for warranty repairs. TL elektronic retains the exclusive right to repair or replace the unit or software or offer a full refund of the purchase price at its sole discretion.

SUCH REMEDY SHALL BE YOUR SOLE AND EXCLUSIVE REMEDY FOR ANY BREACH OF WARRANTY.

#### **1.6. LIMITED OPERATION**

This product is not TSO approved as a flight instrument, therefore, the manufacturer will not be held responsible for any damage caused by its use. The encoder output is only a complement of the Altimeter; therefore, the manufacturer is responsible neither for using this output, nor for any possible legal consequences resulting from its use.

#### 2. INSTALLATION

#### **2.1 INTRODUCTION**

Careful planning and consideration of the suggestions in this section are required to achieve the desired performance and reliability from the TL-3524.

#### 2.2 RACK CONSIDERATION

Plan a location that gives the pilot complete and comfortable access to the entire keypad and that is plainly visible from the pilot's perspective. Check that there is adequate depth for the rack in the instrument panel. A location away from heating vents or other sources of heat generation is optimal.

#### 2.3 INSTALLATION INTO PANEL

Connect the cables into the connector and use the connector cover. Secure the incoming leads to prevent their effect on the connector in the vertical direction.

Connect the static pressure hose into the fitting. Secure the incoming leads to prevent their effect on the hose in the vertical and horizontal direction.

#### 2.4 STATIC PRESSURE CONNECTION

The TL-3524 is calibrated in the factory to the pressure datum according to the National Bureau of Standards. When the TL-3524 has been installed in the aircraft it must be calibrated to the primary flight altimeter according to Advisory Circular 43-6A so as to comply with FAR91.36(b) and FAR 91.172 (see the calibration procedure, page 5-9).

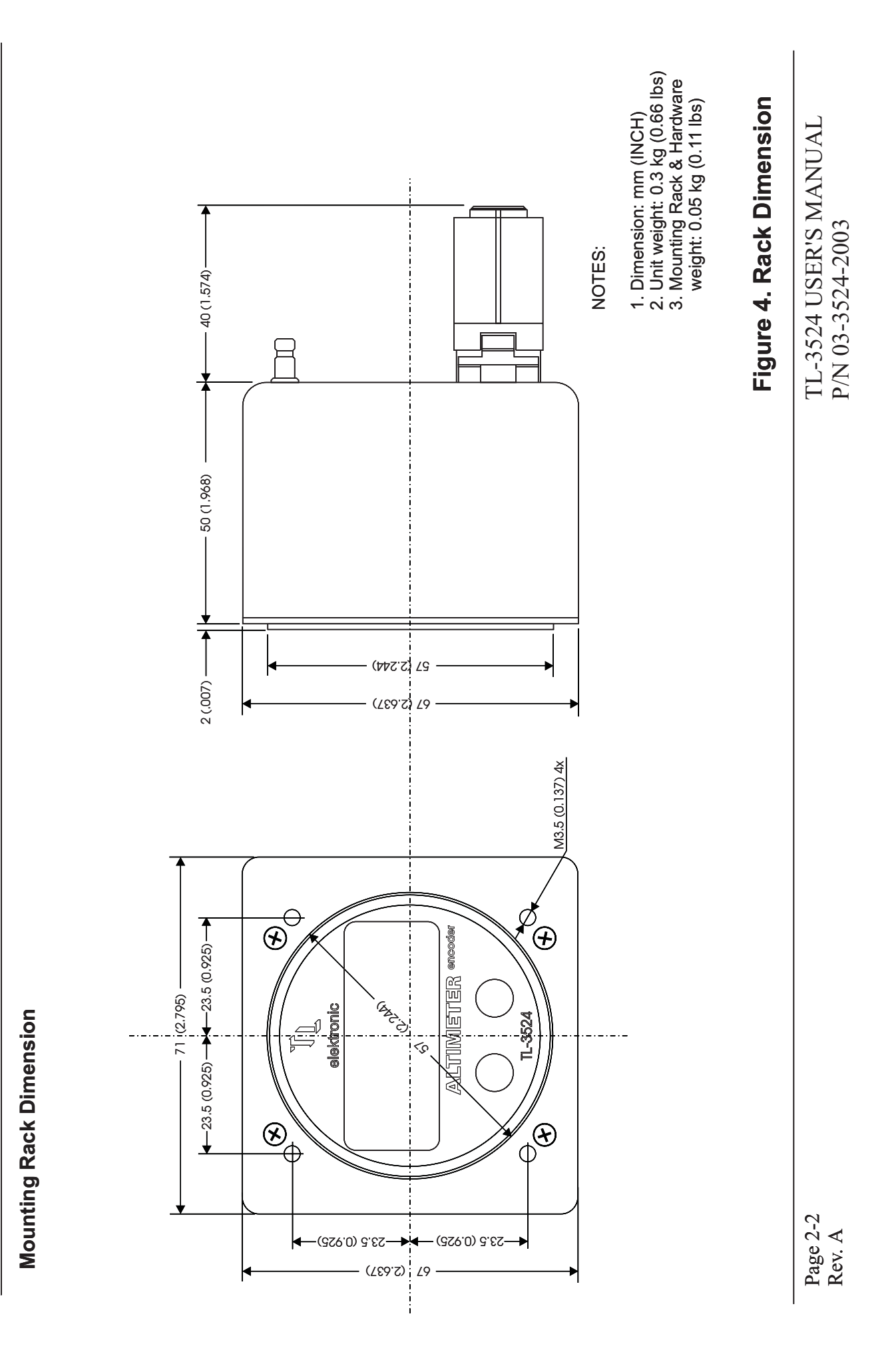

#### **3.1 PIN FUNCTION LIST**

| Pin | Pin Name                                        | I/O |
|-----|-------------------------------------------------|-----|
| 1   | Transponder -A1                                 | Out |
| 2   | Transponder - A2                                | Out |
| 3   | Transponder - STROBE signal                     | In  |
| 4   | Ground for transponder                          |     |
| 5   | Transponder - A4                                | Out |
| 6   | Transponder - B1                                | Out |
| 7   | Aircraft power                                  | In  |
| 8   | Aircraft ground                                 |     |
| 9   | Transponder - B2                                | Out |
| 10  | Transponder - B4                                | Out |
| 11  | Input for backlight                             | In  |
| 12  | Internal source for backlight                   | Out |
| 13  | Transponder - C1                                | Out |
| 14  | Transponder - C2                                | Out |
| 15  | Input for User button                           | In  |
| 16  | Ground for User button input                    |     |
| 17  | Transponder - C4                                | Out |
| 18  | Do not connect! - reserved for transponder - D4 | Out |
| 19  | iFamily® communication ISCL                     | I/O |
| 20  | iFamily® communication ISDA                     | I/O |
| 21  | Signalization unit                              | Out |
| 22  | Ground for PC communication (RS-232)            |     |
| 23  | RXD from PC (RS-232)                            | In  |
| 24  | TXD to PC (RS-232)                              | Out |

Page 3-2 Rev. B

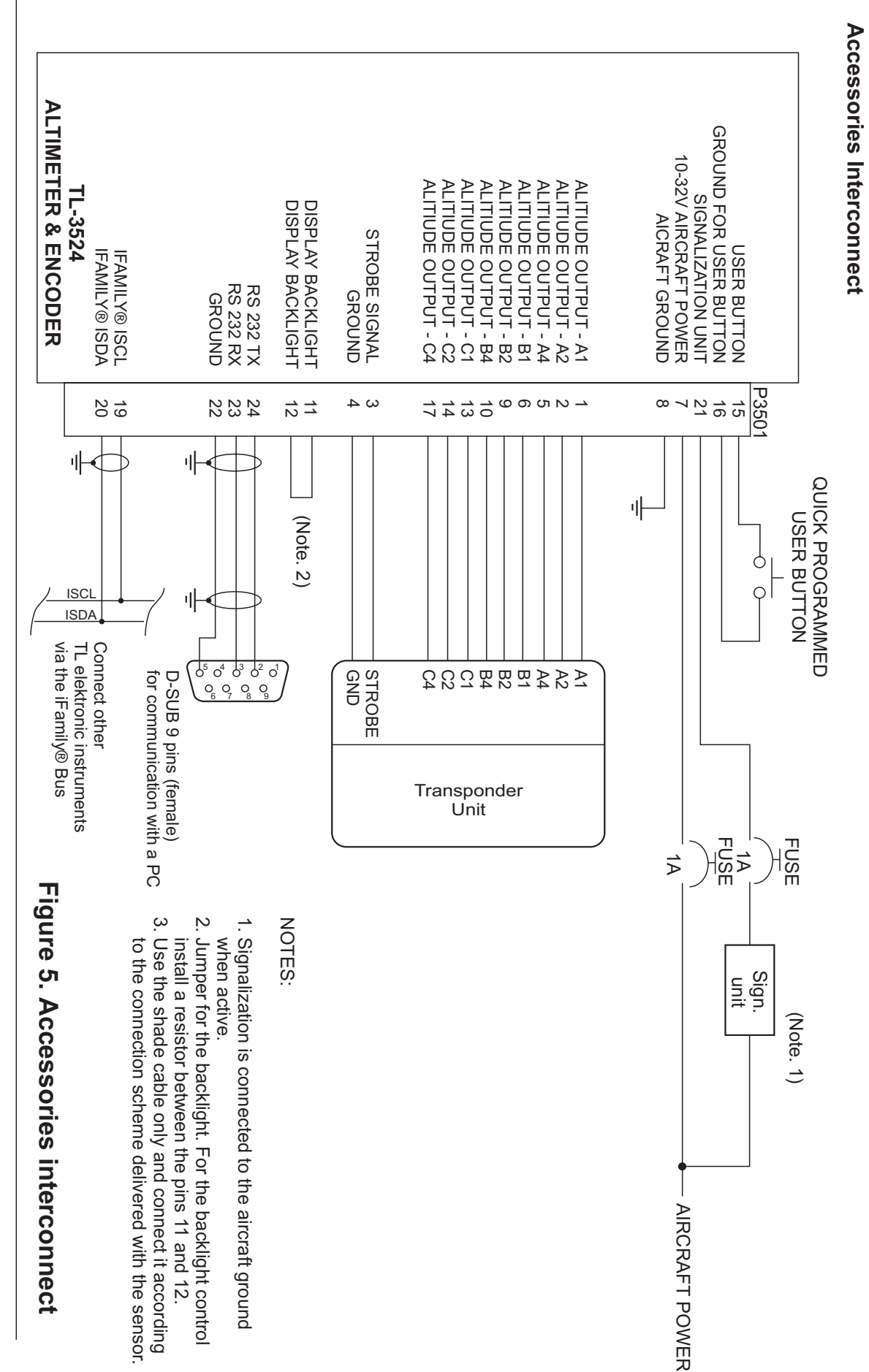

P/N 03-3524-2003

TL-3524 USER'S MANUAL

TL-3524 USER'S MANUAL P/N 03-3524-2003

Page 3-3 Rev. A

# Figure 6. Connectors locate

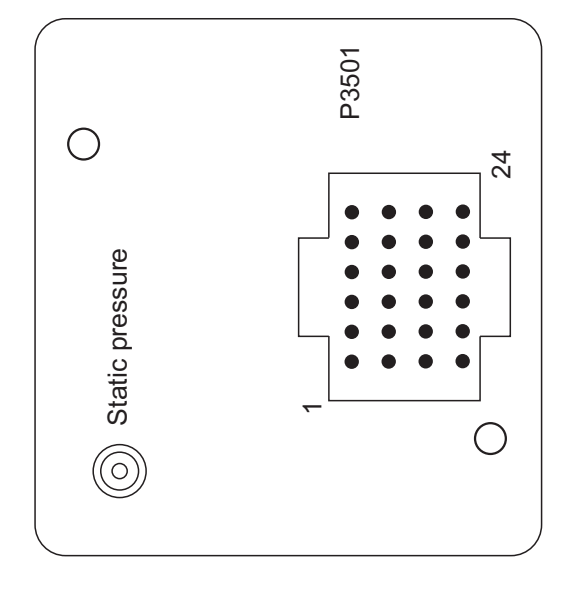

Rear view of connector plate

# NOTES:

- 1. Secure the incoming leads to prevent their effect on the connector in the
  - vertical direction. 2. Secure the incoming hose to prevent their effect on the fitting in the vertical and horizontal direction.

#### 4. NAV-MENU DESCRITION

#### 4.1 How to Control Instrument via NAV-MENU

There are black labels on the display. Each is affiliated to the left and the right button. Before pressing a button, read the information on the label. Its functions are different in every menu.

The left label is for the Left button.

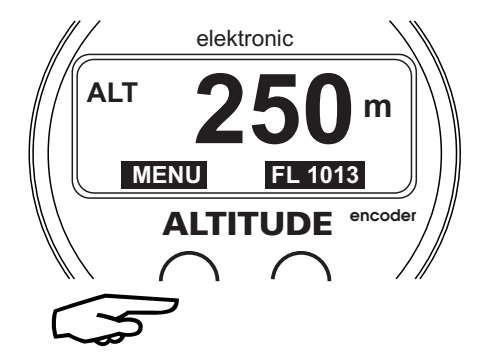

To store a value into the memory, press both buttons simultaneously. Release the buttons when the setting arrows vanish.

The right label is for the Right button.

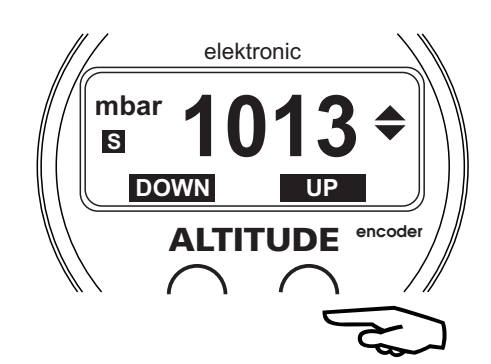

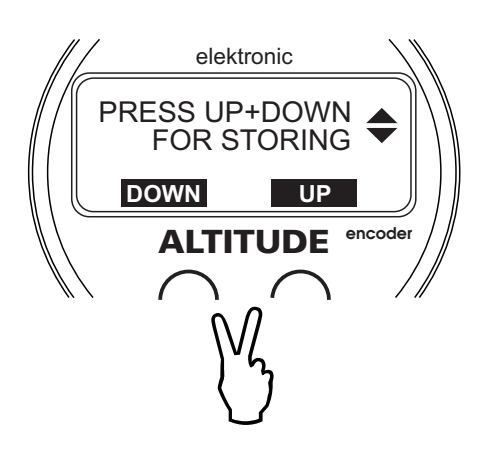

#### **5 INSTRUMENT SETUP**

#### 5.1 First Instrument Turn-on

Before the Altimeter starts to indicate, you must do the basic setting of language, contrast, units, etc. After the first turn-on of the instrument, the "FIRST SETUP" message will show on the display. This set-up must be completed to continue.

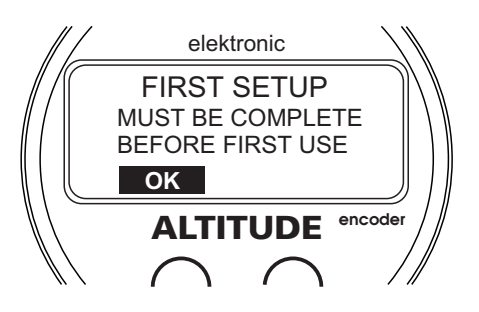

#### 5.2 Main Set-up Functions Description

Table of the instrument configuration steps is shown below (Initial - firmware version 1.0).

| 0  | LANGUAGE                 | Select your language for communication with the instrument.   |
|----|--------------------------|---------------------------------------------------------------|
| 1  | DISPLAY CONTRAST         | Select the contrast of the display.                           |
| 2  | PASSWORD                 | Select your password.                                         |
| 3  | ALTITUDE UNIT            | Select your local unit for altitude.                          |
| 4  | <b>AIR PRESSURE UNIT</b> | Select your local unit for barometric pressure.               |
| 5  | DISP. PRECISION          | Set the resolution of altitude that will show on the display. |
| 6  | CALIBRATION              | Do the calibration of altitude acc. to FAR 91.36, 91.172      |
|    |                          | FAA advisory circular 43-6A.                                  |
| 7  | TRANSITION ALT.          | Set your local transition altitude.                           |
| 8  | STROBE MODE              | Enable or disable the strobe signal to the transponder.       |
| 9  | OXYGEN WARNING           | Select $OFF = if$ your cockpit is pressurized,                |
|    |                          | $\mathbf{ON} = $ if your cockpit is not pressurized.          |
| 10 | USER BUTTON              | Program your button for these functions:                      |
|    |                          | <b>SHOW MAX. ALT</b> = shows the maximum altitude             |
|    |                          | of acceleration when the button is pressed,                   |
|    |                          | <b>SHOW QNH or FL</b> = shows the set barometric pressure     |
|    |                          | when the button is pressed.                                   |
| 11 | VOICE WARNING            | Enable or disable the voice warning into the headphones       |
|    |                          | (only with use of our Intercom TL-2424 or Voice Module).      |
| 12 | INST. ON-LINE            | Check the connected instruments from the TL elektronic        |
|    |                          | iFamily® that are On-Line.                                    |

All information on this page is subject to change without prior notice. Download the latest version of the manual from www.tl-elektronic.com and compare with you version of firmware.

#### 5.3 How to Select Altitude Units

For selecting the altitude units, use the "Select" button in the Setup menu. The selected unit is shown inversely on the black background. When the unit has been selected, press the "Continue" button for storing and step to the next configuration.

#### 5.4 How to Select Barometric Pressure Units

For selecting the barometric pressure units, use the "Select" button in the Set-up menu. The selected unit is shown inversely on the black background. When the unit has been selected, press the "Continue" button for storing and step to the next configuration.

#### 5.5 Show Altitude in 1 or 10 Unit Resolution

Select the display of altitude either in units or in tens of meters (feet). If you select tens, the last displayed number will be 0. The reason is to prevent disturbing caused by the continuous changes of altitude.

#### 5.6 How to Select Default Transition Altitude

Set your local transition altitude in this menu. This altitude will be checked all the time. When reaching this altitude, the message will show on the display, see point 6-9.

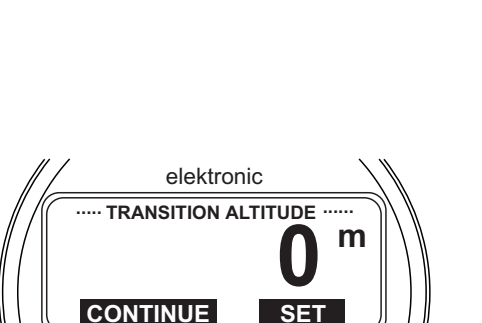

ALTIT

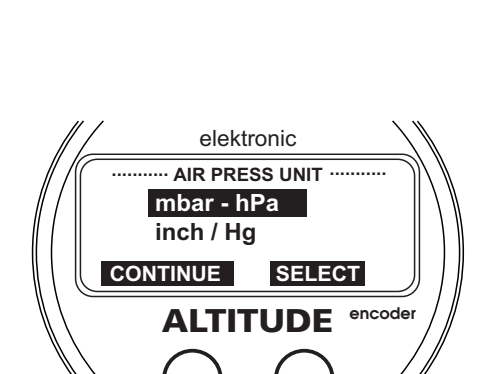

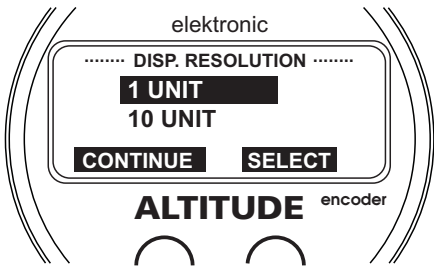

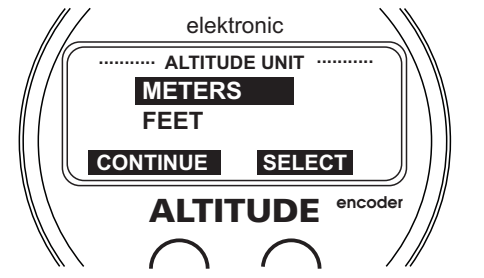

#### 5.7 Go to Calibration

A pitot-static system test equipment is required to perform the following calibration procedures. The TL-3524 is calibrated in the factory to the pressure datum according to the National Bureau of Standards. When the TL-3524 has been installed in the aircraft it must be calibrated to the primary flight altimeter according to Advisory Circular 43-6A so as to comply with FAR 91.36(b) and FAR 91.172.

#### 5.8 Restore Factory Calibration

Any time you can go back to the factory calibration done according to the pressure datum traceable to the National Bureau of Standards.

#### 5.9 Do Your Calibration

- 1. The calibration should be done with both the primary flight altimeter and the TL-3524 at the same ambient temperature within the range of +15 to +35°C (+55 to +95°F). The power supplied to the TL-3524 should be of the same nominal voltage as the power of the aircraft, to which it is to be installed.
- **2.** Connect the power to the TL-3524 for at least 5 minutes before proceeding with the calibration.
- **3.** With the primary flight altimeter set to 1013,25mBar (29.92 in hg), increase the system pressure supplied by the pitot-static test equipment until the primary flight altimeter indicates -280m +/-30m (-918ft +/-100ft) as the minimum altitude.
- **4.** Compare the altitude shown on the display with the instant altitude and if required, adjust the difference value by the "UP" and "DOWN" buttons for adjusting the instant altitude to the primary flight altimeter. Press both buttons for storing the set value.
- **5.** Decrease the system pressure until the primary flight altimeter indicates 9500m +/- 30m (30750ft +/- 100ft).
- **6.** Compare the altitude shown on the display with the instant altitude and if required, adjust the difference value by the "UP" and "DOWN" buttons for adjusting the instant altitude to the primary flight altimeter. Press both buttons for storing the set value.
- 7. Repeat the steps 3 to 6 until the accuracy of 15m (+/-50ft) is obtained for both increasing and decreasing the pressure at both the maximum and minimum calibration altitude.
- **8.** Install a label that corresponds with the maximum altitude, to which the TL-3524 was calibrated, on the instrument panel below the primary flight altimeter. The FAR 91.217 requires the correspondence check to be performed. The AC43-6B provides guidance for acceptable methods to accomplish this.

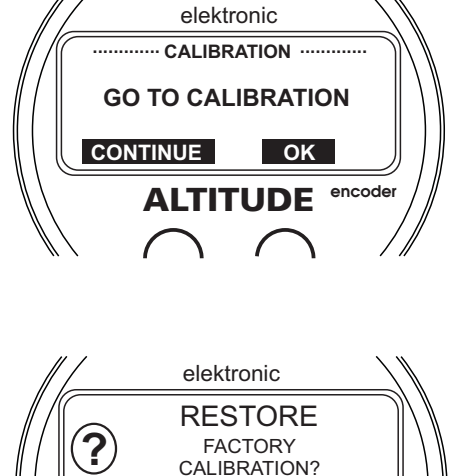

NO

YES

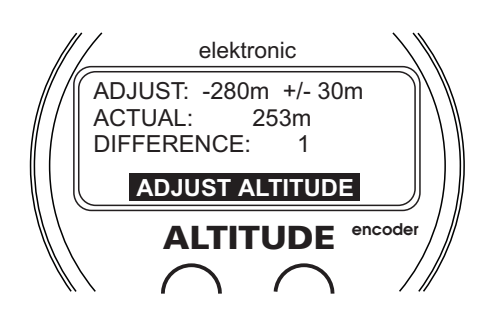

#### 5.10 Strobe Signal of Transponder

Some transponders have the strobe signal that activates or deactivates the outputs of the TL-3524. If the pin no.3 on the connector P3524 is plugged in, select "ENABLE". If the pin no.3 is not plugged in, select "DISABLE".

#### 5.11 Oxygen Warning

If you fly higher than 3.800m (12.500ft) above the sea level, your cockpit should be pressurized in compliance with JAR-OPS 1.775. If you want to be informed that the oxygen is required, select "ENABLE". The altitude for signalization in the instrument is default to 3.800m (12.500ft). If you do not want to be informed that the oxygen is required, select "DISABLE".

#### 5.12 User Button

Page 5-4

Rev. B

When pressed, the external User button offers you the possibility of programming to quick show or quick switch to the selected menu. After releasing the button, you will get back the measured value indication. For example - if you have set SHOW QNH or FL, after pressing the button you can monitor barometric pressure.

#### 5.13 iFamily® and Other Connecting Devices

As the first of aircraft instruments, the TL-3524 offers you the possibility of connecting with other instruments from the TL elektronic family, in order to gain simultaneous recording of the measured values, mass PC download of all connected instruments etc. via one cable.

If some other instruments or the GPS are connected to the reserved inputs, this menu shows each connected instrument. It also enables checking the connected instruments and devices.

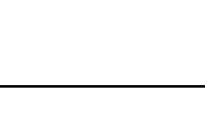

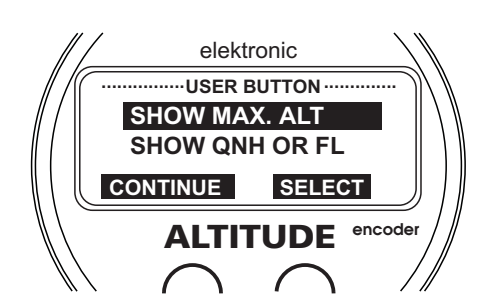

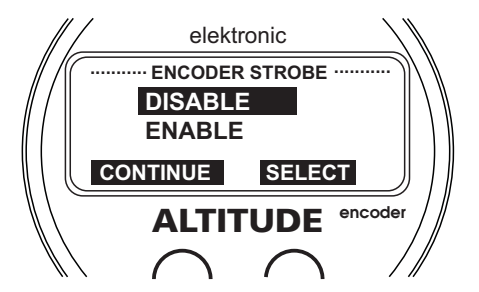

elektronic

OXYGEN WARNING

SELECT

DISABLE

**ENABLE** 

CONTINUE

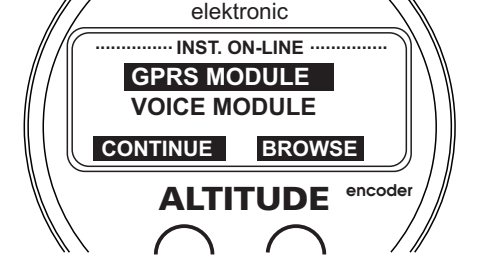

#### 6. OPERATIONAL MANUAL

#### 6.1. Left Menu Description

The left main menu shows the information about the alert altitude, the MDA, the transition altitude etc. according to the table below.

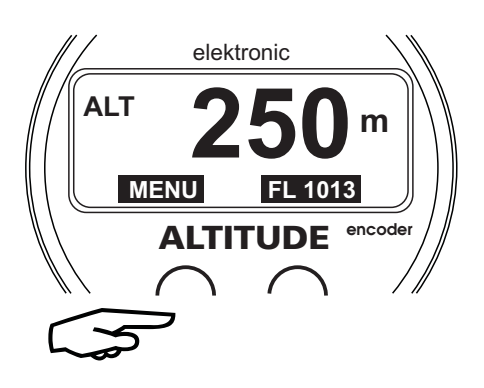

| First | Second | Description                                         |
|-------|--------|-----------------------------------------------------|
| ALERT |        | Alertaltitude                                       |
| MDA   |        | MDA                                                 |
| TA    |        | Transition altitude                                 |
|       | MAX    | Long-term memory of the maximum reached altitude    |
|       | DELETE | Delete the long-term memory of the maximum altitude |
|       | EXIT   | Exit from the second menu                           |
|       |        |                                                     |

### Left menu (Initial firmware version 1.0)

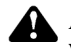

All information on this page is subject to change without prior notice. Download the latest version of the manual from www.tl-elektronic.com and compare with you version of firmware.

#### 6.1.1 Second Menu

The "OTHER" dialog will show on the display after pressing the left button. If you press "YES" in this dialog, the instrument will go to the second menu where you can get the information about the maximum reached altitude etc.

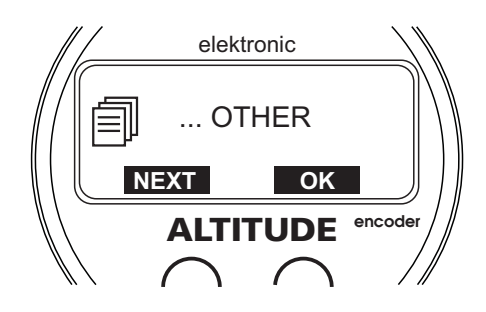

#### 6.2 Right Menu Description

The right menu shows the information about the set barometric pressure according to the table below.

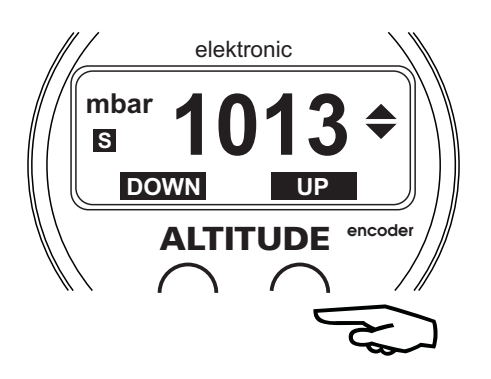

Right Menu (Initial firmware version 1.0)

| First        | Second | Description                                                                             |
|--------------|--------|-----------------------------------------------------------------------------------------|
| FL or<br>QNH |        | Set FL (flight level at the National Bureau of Standards)<br>or QNH barometric pressure |
|              |        |                                                                                         |

All information on this page is subject to change without prior notice. Download the latest version of the manual from www.tl-elektronic.com and compare with you version of firmware.

Setting the barometric pressure: While holding the button "UP" or "DOWN", the barometric pressure value always stops when reaching the value stated by the National Bureau of Standards (1013,25hPa / 29.92.inHg). In this case you have to press or hold the button "UP" or "DOWN" again. The inverted symbol [S] (on the black background) will show on the display.

#### 6.2.1 Exit from the Right Menu

The set value of barometric pressure and the exit from the right menu is after pressing both buttons simultaneously. Release the buttons when the setting arrows vanish.

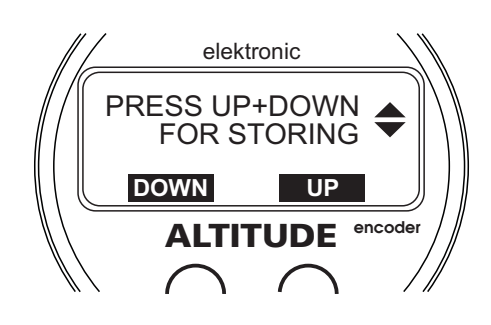

#### 6.3 How to Change Configuration

If you want to change e.g. units or contrast, press and hold both buttons and turn the instrument on. The "SETUP" message will show on the display. Press "OK" and go to the Instrument Setup.

**M** Note, that any unauthorized change of the values in the Setup can cause damage to the instrument. An incorrect change of the setup can endanger your life and lives of your passengers.

#### 6.4 Set Alert Warning

By pressing the button "MODE" a few times, you enter this menu where you can set the altitude you want to keep. This setting is necessary to be done always after turning the instrument on or off. The instrument stores the latest set datum, which will be shown on the display when being set the next time.

#### 6.5 How Alert Warning Works

If your aircraft is more than 50m (165ft) above or below the set altitude, the instrument will activate the acoustic or visual signalization. In the left part of the display an up or down arrow will show. The arrow demonstrates the direction the aircraft should follow in order to keep the set altitude.

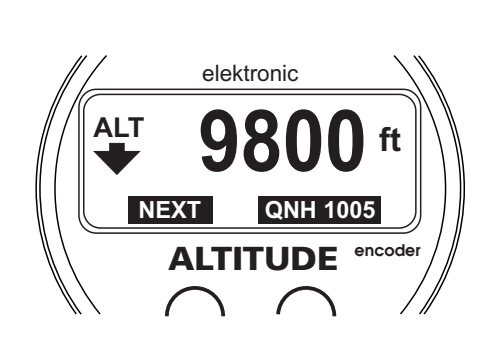

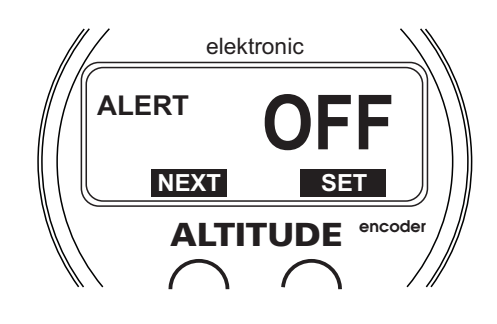

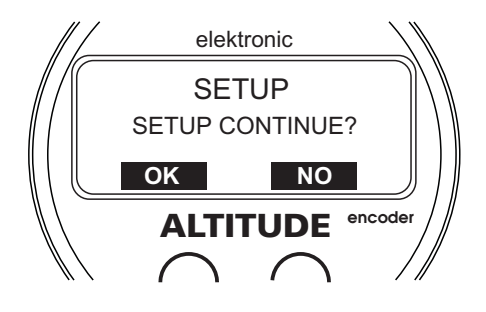

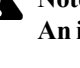

#### 6.6 Set MDA or Approach Altitude

By pressing the button "MODE" a few times, you enter this menu where you can set the altitude for the MDA or the approach altitude. This setting is necessary to be done always after turning the instrument on or off. The instrument stores the latest set datum that will be shown on the display when being set the next time.

#### 6.7 MDA or Approach Warning

If your aircraft reaches the MDA or the approach altitude, the instrument will activate the acoustic or visual signalization and this message will show on the display repeatedly in regular intervals. You can disable the signalization (including the "MDA" message) any time by pressing the left, the right or the User button.

#### 6.8 Set Different Transition Altitude

For example, if your are in another country where the transition altitude differs from the one default in the Setup Mode, according to the point 5-6, you can change the altitude in this menu.

Note that if you turn the instrument off and on, the altitude will be set again to the default value, according to the point 5-6.

#### 6.9 "TRANSITION ALTITUDE REACHED" Message

If you reach the transition altitude, the instrument will activate the acoustic or visual signalization and this message will show on the display. If you want the instrument to change the barometric pressure automatically from the QNH to the National Bureau Standard (FL) 1013,25hPa (29.92inHg), press the button "YES".

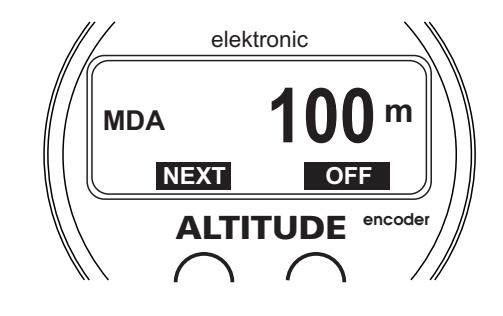

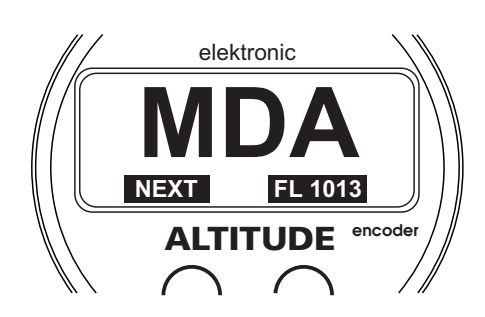

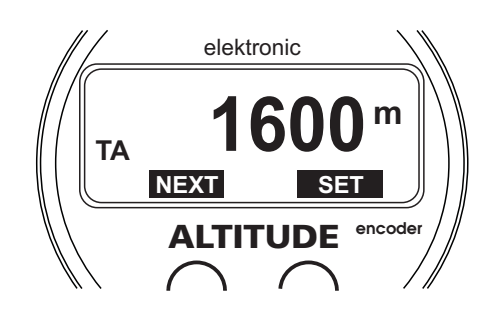

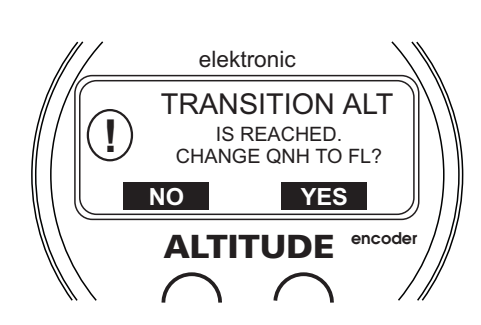

#### 6.10 Memory of Maximum Reached Altitude

The inverted symbol [M] (on the black background) shown on the right indicates that the maximum reached altitude from the long-term memory is displayed.

#### 6.11 Delete Long-term Memory of Altitude

The long-term memory of the maximum reached altitude can be deleted in this menu.

#### 6.12 "OXYGEN" Message

If your aircraft reaches the altitude where the oxygen is required and if you have selected "ENABLE" in the Setup Menu, according to the point 5-12, the instrument will activate the acoustic or visual signalization.

The message "OXYGEN" will show on the display in regular intervals. You can disable this signalization any time by pressing the left, the right or the User button. The message "OXYGEN" will show on the display repeatedly in regular intervals until the altitude decreases below 3.800m (12.500ft).

#### 6.13 Measuring Altitude out of Range

When the altitude measured by the sensor is out of range, the symbol [----] will show on the display.

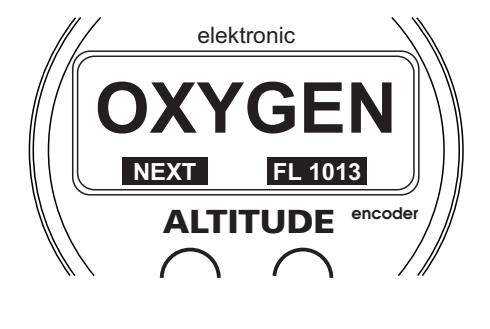

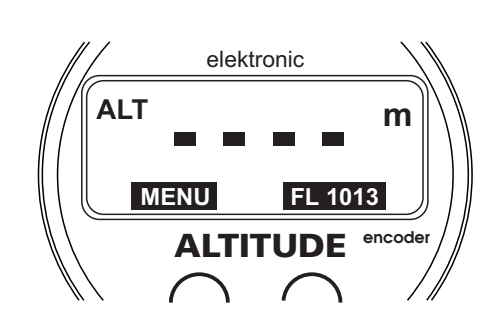

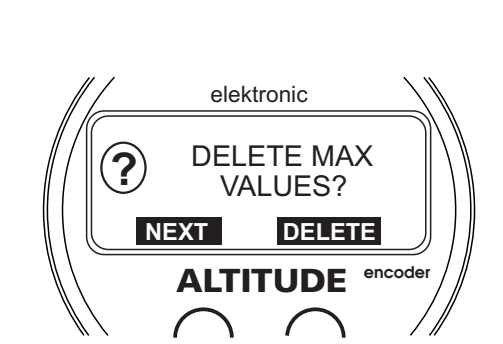

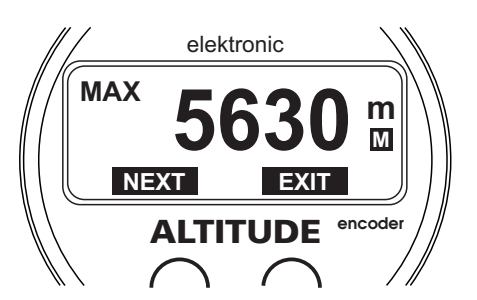

#### 7.1 SchecK® memory description

The TL-3524 includes a 10,000 lines long-term memory and SchecK memory for storing of measured values in the 0.1 to 60 second sample rate. The measured data you can download via standard PC serial cable RS-232 into Laptop or Personal Computer.

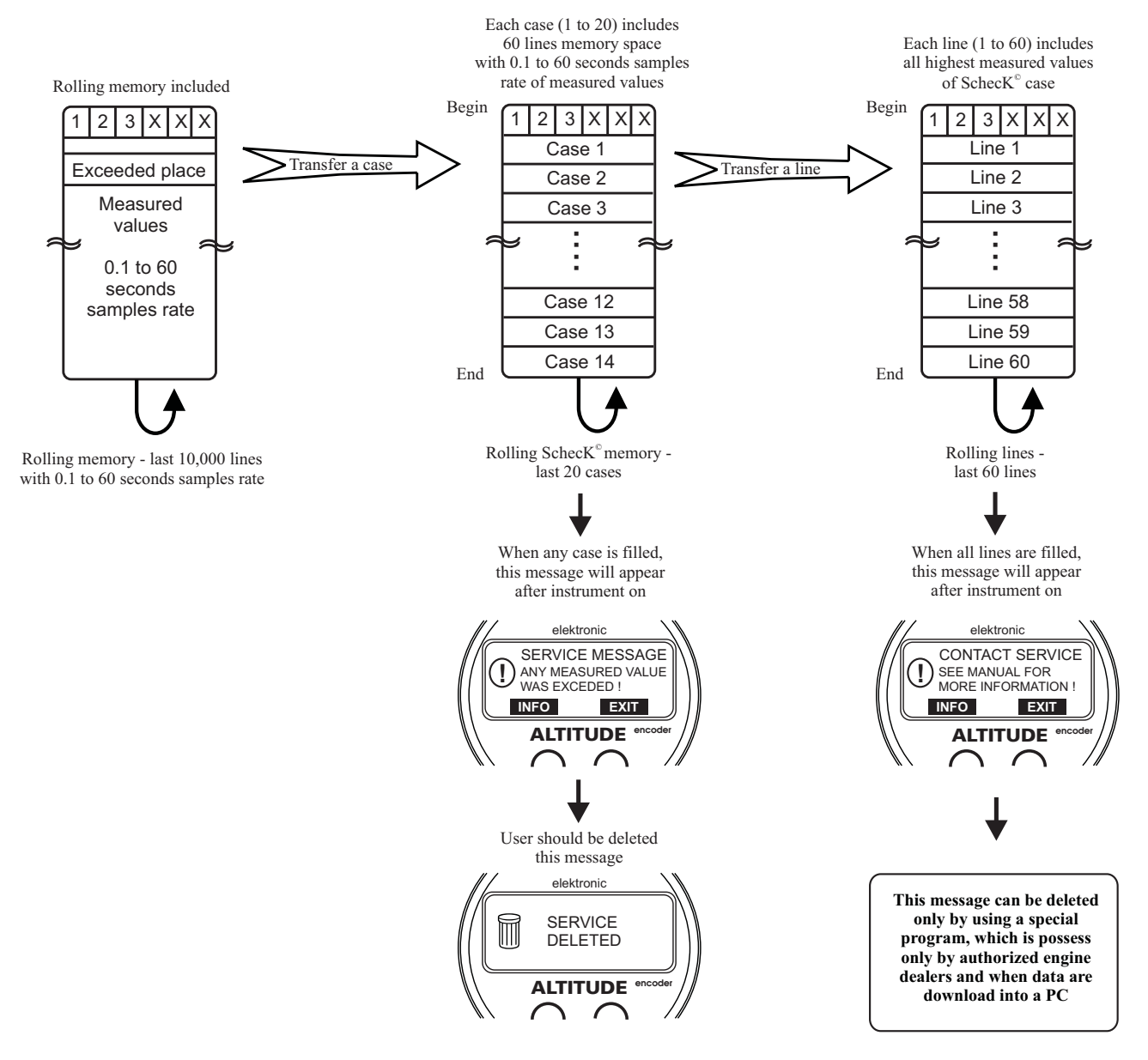

Cases 1 to 20 include 60 lines of exceeded limit values and engine hours when the values were exceeded.

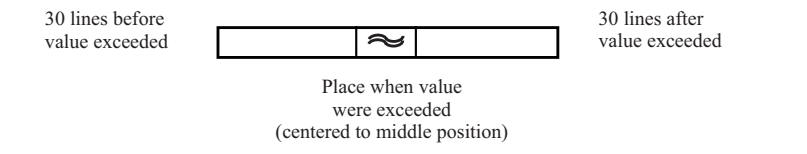

In this version it is possible to read last 20 exceeded records at total operational time.

#### 8.1 Transponder Connection

The data transfer to the transponder is accomplished by connecting the data lines to their corresponding pins on the transponder.

| ⊼            | 13              | თ                 | 7          | 2              | 7                  | 9              | თ         | G         | Μ                     | ი            | 4                | ယ                   | 7               | 12                   | A                  | 4                        | 1               | 16                   | 14                   | A1     | PIN 1  |
|--------------|-----------------|-------------------|------------|----------------|--------------------|----------------|-----------|-----------|-----------------------|--------------|------------------|---------------------|-----------------|----------------------|--------------------|--------------------------|-----------------|----------------------|----------------------|--------|--------|
| ဂ            | 31              | 17                | ი          | 4              | တ                  | 10             | 7         | т         | К                     | 7            | ഗ                | ഗ                   | ഗ               | 10                   | В                  | 9                        | 2               | 15                   | 13                   | A2     | PIN 2  |
| ≤            | 12              | 16                | 13         | ω              | ω                  | 11             | ω         | ے         | ے                     | 9            | ი                | თ                   | З               | 7                    | ဂ                  | 8                        | ω               | 14                   | 15                   | A4     | PIN 5  |
| 4            | 33              | 15                | 9          | 9              | 12                 | 12             | 9         | ∽         | ш                     | 4            | 7                | 9                   | 12              | ი                    | D                  | 9                        | 14              | 17                   | 19                   | B1     | PIN 6  |
| -            | 14              | 2                 | 10         | 10             | 10                 | 13             | 10        | -         | c                     | -            | ω                | 11                  | 13              | ഗ                    | ш                  | 10                       | 15              | 19                   | 17                   | B2     | PIN 9  |
| D            | 32              | 14                | 11         | 11             | ဖ                  | 17             | 11        | R         | в                     | 2            | 9                | 12                  | 14              | 4                    | п                  | 11                       | 16              | 18                   | 16                   | B4     | PIN 10 |
| P            | 16              | ω                 | 14         | _              | 14                 | 18             | 12        | ס         | D                     | ω            | 10               | 10                  | ω               | ω                    | т                  | З                        | 17              | 22                   | 21                   | C1     | PIN 13 |
| п            | 34              | 4                 | 16         | ω              | 1                  | 19             | 13        | ת         | L                     | ω            | 11               | 4                   | ი               | 11                   | ل                  | ა                        | 18              | 21                   | 18                   | C2     | PIN 14 |
| Z            | 15              | 18                | 12         | თ              | 13                 | 20             | 14        | S         | н                     | 10           | 12               | 7                   | 4               | 9                    | ×                  | 7                        | 19              | 20                   | 20                   | C4     | PIN 17 |
| Disable      | Disable         | 12                | 19         | 12             | ഗ                  | Disable        | ഗ         | Disable   | Disable               | Disable      | 3                | Disable             | 2               | Disable              | Disable            | Disable                  | Disable         | Disable              | Disable              | STROBE | PIN 3  |
| WILCOX 1014A | UPS/APPLLO SL70 | TERRA TRT250/250D | RADAIR 250 | NARCO AT5/6/6A | NARCO AT50/50A/150 | MICROAIR T2000 | KING KT75 | KING 750A | KING KT76A/78A/76C/79 | KING KT76/78 | GENAVE BETA 5000 | GARMIN 320/320A/327 | EDO-AIRE RT-777 | COLLINS TDR-950/950L | BENDIX TR541A/641B | BENDIX TRP-2060/2061/660 | BECKER ATC 4401 | BECKER ATC 2000/3401 | ARC RT359A/459A/859A |        |        |

This page intentionally left blank